#### Инструкция по оплате участия в олимпиадах www.rostkonkurs.ru

### через Сбербанк-ОнЛайн.

1. Переходим в раздел «Платежи и переводы» - обратите внимание на регион оплаты, выделен на рисунке 1 красной рамкой. В этом месте необходимо выбрать «Все регионы».

Выбор осуществляется нажатием левой кнопкой мыши по названию региона. Откроется окно со списком регионов, в самом низу окна есть – **«все регионы»**, рисунок 2.

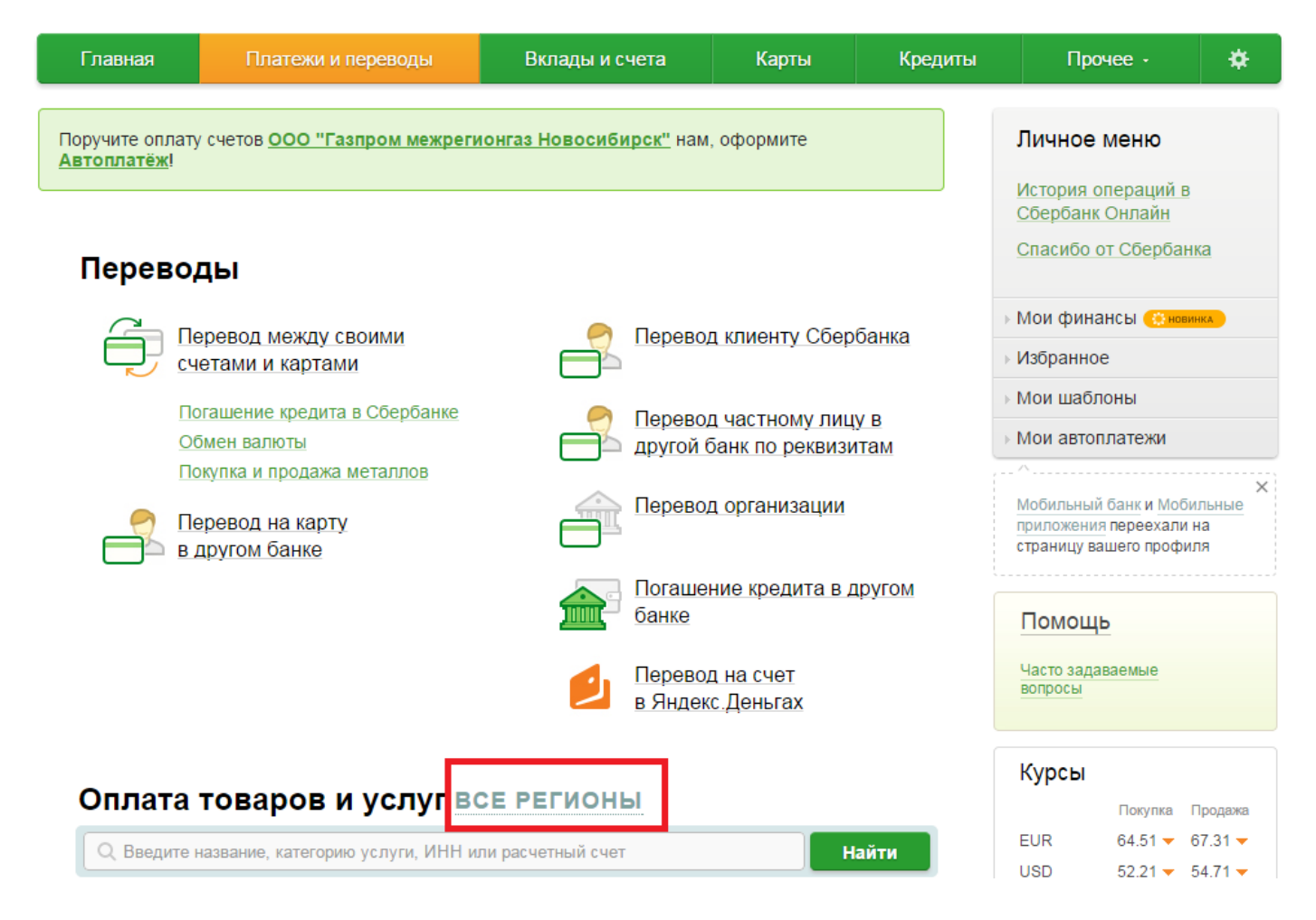

Рисунок 1. Платежи и переводы

| <u>Калужская область</u>                                                                        | Саратовская область        |  |
|-------------------------------------------------------------------------------------------------|----------------------------|--|
| Камчатский край                                                                                 | Саха (Якутия) Республика   |  |
| <u>Карачаево-Черкесская</u>                                                                     | Сахалинская область        |  |
| Республика                                                                                      | Свердловская область       |  |
| <u>Карелия Республика</u>                                                                       | Северная Осетия-Алания     |  |
| Кемеровская область                                                                             | <u>Республика</u>          |  |
| <u>Кировская область</u>                                                                        | <u>Смоленская область</u>  |  |
| Коми                                                                                            | <u>Ставропольский край</u> |  |
| Костромская область                                                                             |                            |  |
| Краснодарский край                                                                              |                            |  |
| Красноярский край                                                                               |                            |  |
| <u>Курганская область</u>                                                                       |                            |  |
| Курская область                                                                                 |                            |  |
| Если для оплаты Вам необходимы поставщики по всем регионам, выберите <mark>все регионы</mark> . |                            |  |

Рисунок 2. Выбор региона оплаты

2. В списке платежей выбираем пункт «Перевод организации», выделен на рисунке 3 красной рамкой.

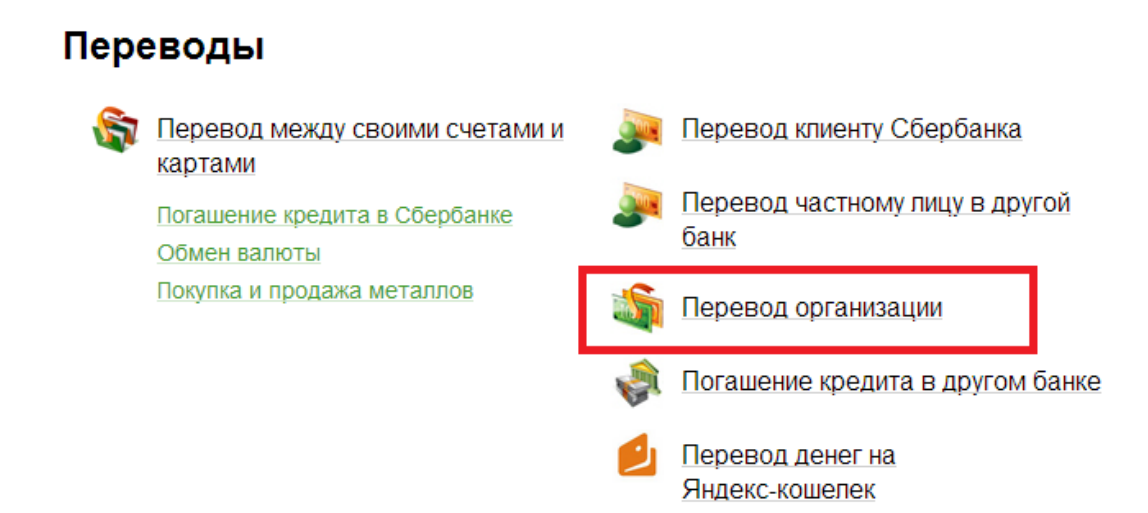

Рисунок 3. Перевод средств организации

3. Заполняем поля данными из квитанции, рисунок 4, нажимаем кнопку продолжить.

#### Реквизиты для заполнения:

Номер счёта: 40702810244050007012

ИНН: 5406793712

**БИК:** 045004641

## Перевод организации

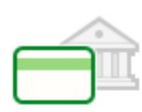

Для того чтобы перевести деньги организации, оплатить товар, услугу или налог, введите реквизиты получателя платежа и нажмите на кнопку «Перевести». Поля, обязательные для заполнения, отмечены \*.

|                         |                               | C                            | Добавить в избранное |
|-------------------------|-------------------------------|------------------------------|----------------------|
| выбор получателя<br>ОО- | заполнение реквизитов         | подтверждение                | статус операции      |
| Получатель              |                               |                              |                      |
| Номер счета:            | 40702810244050007012          |                              |                      |
|                         | Введите номер счета получате. | ля (от 20 до 25 цифр без точ | ек и пробелов).      |
| NHH:                    | 5406793712                    |                              |                      |
| Банк получателя выбра   | ть из справочника             |                              |                      |
| БИК:                    | 045004641                     |                              |                      |
| Перевод                 |                               |                              |                      |
| Счет списания:          | ••••• 5831 [Electron] 3105.82 | руб.                         |                      |
|                         |                               |                              |                      |
|                         | Отменить                      | Іродолжить                   |                      |

Рисунок 4. Заполнение данных получателя

4. Открывается окно с названием «Оплата услуг», рисунок 5.

В этом окне заполняем строчку – «Наименование организации-получателя:», выделена красной рамкой на рисунке 5.

#### Наименование для заполнения: ООО "РОСТКОНКУРС"

Нажимаем кнопку «Продолжить».

| Заполните поля формы и нажмите на кнопку «Продолжить».<br>Поля, обязательные для заполнения, отмечены *. |                                                     |  |
|----------------------------------------------------------------------------------------------------|-----------------------------------------------------|--|
| выбор услуги                                                                                             | заполнение реквизитов подтверждение статус операции |  |
| Получатель                                                                                               |                                                     |  |
| Регион оплаты:*                                                                                          | Поставщик доступен во всех регионах.                |  |
| NHH:                                                                                                    | 5406793712                                          |  |
| Счет:                                                                                                    | 40702810244050007012                                |  |
| Банк получателя                                                                                          |                                                     |  |
| Наименование:                                                                                            | СИБИРСКИЙ БАНК СБЕРБАНКА РОССИИ                     |  |
| БИК:                                                                                                    | 045004641                                           |  |
| Корсчет:                                                                                                 | 3010181050000000641                                 |  |
| Списать со счета:*                                                                                       | •••• 5831 [Electron] 3 105,82 руб.                  |  |
| Детали платежа                                                                                           |                                                     |  |
| Наименование организации-<br>получателя:                                                                 | ООО "РОСТКОНКУРС"                                   |  |
|                                                                                                    |                                                     |  |

Отменить

Продолжить

Рисунок 5. Заполнение наименования получателя

5. Открывается следующее окно, в котором необходимо заполнить поле «Назначение платежа», выделено на рисунке 6 красной рамкой. В назначении платежа пишем «Участие в конкурсе». Нажимаем кнопку «Продолжить».

| - |
|---|
|   |

Заполните поля формы и нажмите на кнопку «Продолжить».

Поля, обязательные для заполнения, отмечены \*.

| выбор услуги        | заполнение реквизитов подтверждение статус операции |
|---------------------|-----------------------------------------------------|
| Получатель          |                                                     |
| Наименование:*      | ООО "РОСТКОНКУРС"                                   |
| Регион оплаты:*     | Поставщик доступен во всех регионах.                |
| ИНН:                | 5406793712                                          |
| Счет:               | 40702810244050007012                                |
| Банк получателя     |                                                     |
| Наименование:       | СИБИРСКИЙ БАНК СБЕРБАНКА РОССИИ                     |
| БИК:                | 045004641                                           |
| Корсчет:            | 301018105000000641                                  |
| Списать со счета:*  | •••• 5831 [Electron] 3 105,82 руб.                  |
| Детали платежа      |                                                     |
| ИНН получателя::    | 5406793712                                          |
| Назначение платежа: | Участие в конкурсе                                  |
|                     |                                                     |
|                     |                                                     |

Отменить

Продолжить

Рисунок 6. Заполнение назначения платежа

6. В открывшемся окне заполняем поле «Сумма платежа», выделено красной рамкой на рисунке 7. Это поле заполняется в соответствии с количеством участников по заявке. После заполнения суммы нажимаем кнопку «Продолжить».

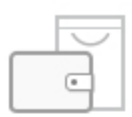

Заполните поля формы и нажмите на кнопку «Продолжить».

Поля, обязательные для заполнения, отмечены \*.

| выбор услуги        | заполнение реквизитов подтверждение статус операции |
|---------------------|-----------------------------------------------------|
| Получатель          |                                                     |
| Наименование:*      | ООО "РОСТКОНКУРС"                                   |
| Регион оплаты:*     | Поставщик доступен во всех регионах.                |
| ИНН:                | 5406793712                                          |
| Счет:               | 40702810244050007012                                |
| Банк получателя     |                                                     |
| Наименование:       | СИБИРСКИЙ БАНК СБЕРБАНКА РОССИИ                     |
| БИК:                | 045004641                                           |
| Корсчет:            | 301018105000000641                                  |
| Списать со счета:*  | •••• 5831 [Electron] 3 105,82 руб.                  |
| Детали платежа      |                                                     |
| Сумма платежа ::    | 30 руб.                                             |
| ИНН получателя::    | 5406793712                                          |
| Назначение платежа: | Участие в конкурсе Название школы                   |
|                     | <u>Отменить</u> Продолжить                          |

Рисунок 7. Заполнение суммы платежа

7. Открывается окно подтверждения оплаты, рисунок 8. Подтверждаете оплату любым удобным для вас способом.

| _ | 5 |
|---|---|
|   | • |
|   |   |

Внимательно проверьте реквизиты платежа. После этого подтвердите операцию SMSпаролем или паролем с чека.

| выбор услуги           | заполнение заявки        | подтверждение     | статус операции |
|------------------------|--------------------------|-------------------|-----------------|
| Получатель             |                          |                   |                 |
| Наименование:          | ООО "РОСТКОНКУРС"        |                   |                 |
| NHH:                   | 5406793712               |                   |                 |
| Счет:                  | 4070281024405000701      | 2                 |                 |
| Банк получателя        |                          |                   |                 |
| Наименование:          | СИБИРСКИЙ БАНК СБ        | ЕРБАНКА РОССИИ    |                 |
| БИК:                   | 045004641                |                   |                 |
| Корсчет:               | 301018105000000064       | 1                 |                 |
| Счет списания:         | •••• 5831 [Electron] py6 | ō.                |                 |
| Комиссия:              | 0,30 руб.                |                   |                 |
| Детали платежа         |                          |                   |                 |
| Сумма платежа ::       | 30.00 руб.               |                   |                 |
| ИНН получателя::       | 5406793712               |                   |                 |
| Назначение платежа:    | Участие в конкурсе На    | звание школы      |                 |
| Статус платежа :       | Черновик                 |                   |                 |
| ← <u>Редактировать</u> | Отменить П               | одтвердить по SMS |                 |

Рисунок 8. Подтверждение оплаты

8. После подтверждения оплаты открывается окно с оповещением, что оплата выполнена, рисунок 9.

Вы можете распечатать чек, или сделать скриншот экрана и прислать его в качестве подтверждения оплаты. Печать чека осуществляется при нажатии на ссылку «Печать чека», она выделена на рисунке 9 красной рамкой. Этот чек можно отсканировать или сфотографировать и прислать нам.

0

C

O

| Получатель          |                                                                |
|---------------------|----------------------------------------------------------------|
| Наименование:       | ООО "РОСТКОНКУРС"                                              |
| NHH:                | 5406793712                                                     |
| Счет:               | 40702810244050007012                                           |
| Банк получателя     |                                                                |
| Наименование:       | СИБИРСКИЙ БАНК СБЕРБАНКА РОССИИ                                |
| БИК:                | 045004641                                                      |
| Корсчет:            | 3010181050000000641                                            |
| Счет списания:      | 5831 [Electron] py6.                                           |
| Комиссия:           | 0,30 руб.                                                      |
| Детали платежа      |                                                                |
| Сумма платежа ::    | 30.00 руб.                                                     |
| ИНН получателя::    | <b>5406793712</b> Алтайское отделение №8644                    |
| Назначение платежа: | Участие в конкурсе Название шкопборр.Счет: 3010181020000000604 |
| Статус платежа :    | Исполнен 4.12.2014                                             |
| Ē                   | Печать чека                                                    |

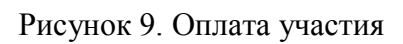